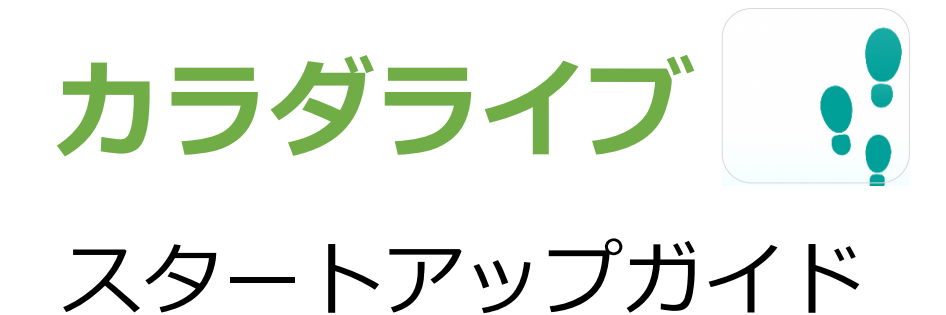

(ユーザー画面)

※アプリでの操作になります

# はじめに

# 「カラダライブ」アプリをインストール

QRコード又はアプリ内の検索からダウンロードページに入り、アプリをダウンロードします。

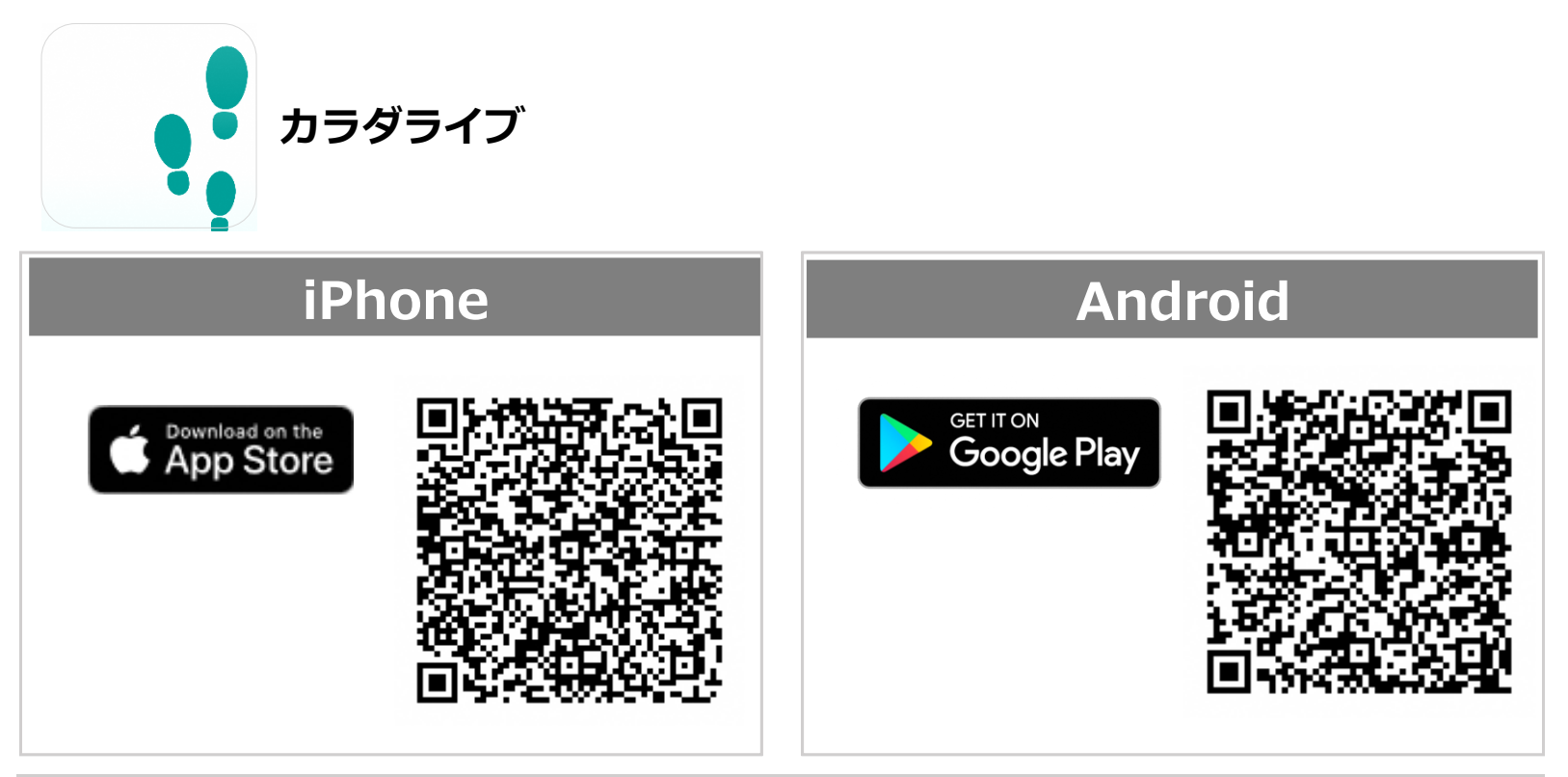

QRコードを読み取れない場合は、 App Store又はGoogle Playより検索!

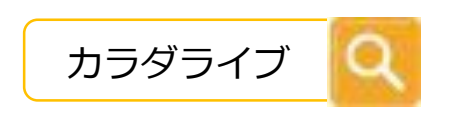

#### iPhoneをご利用の方

## カラダライブの初期登録

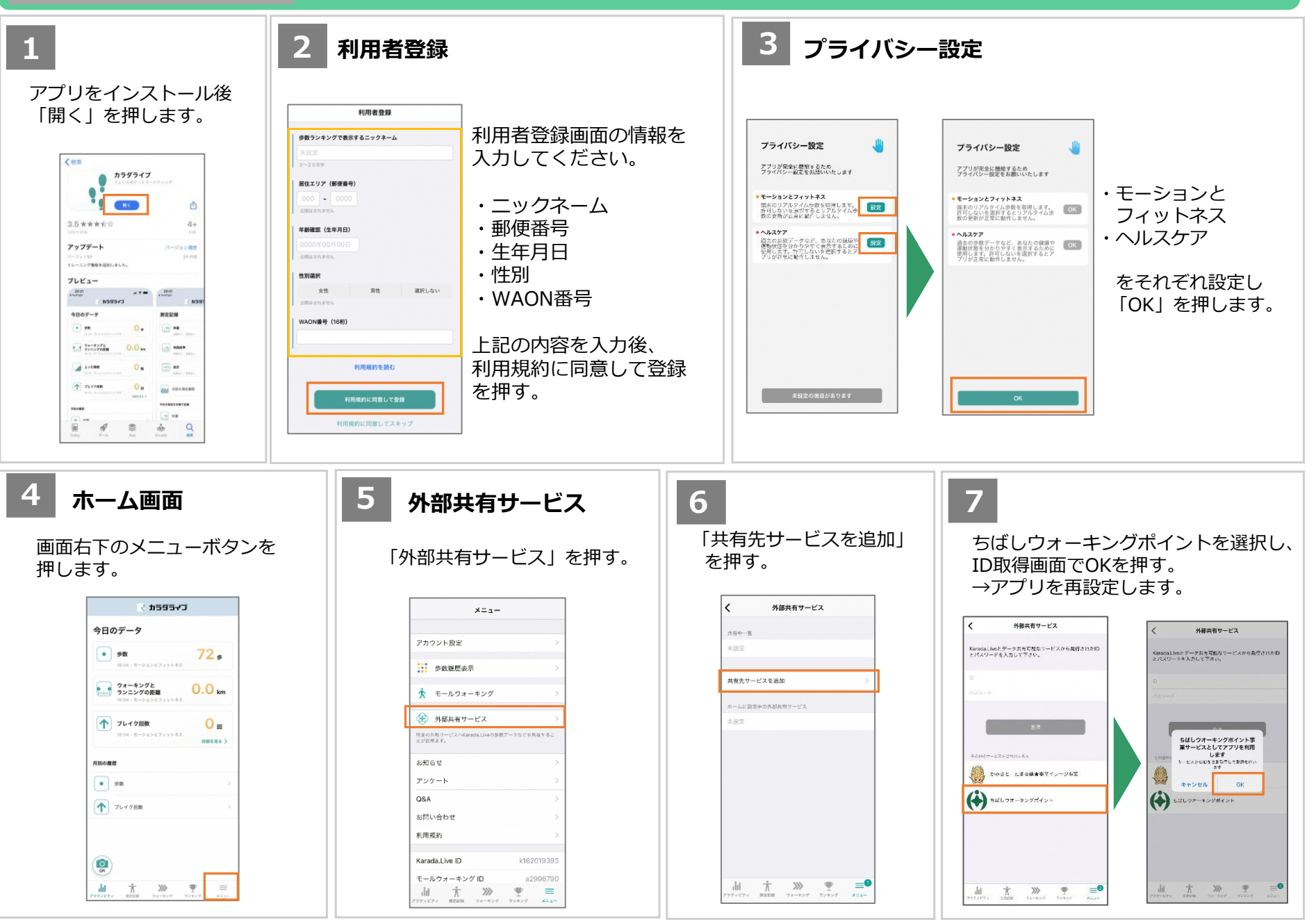

### Androidをご利用の方

# カラダライブの初期登録

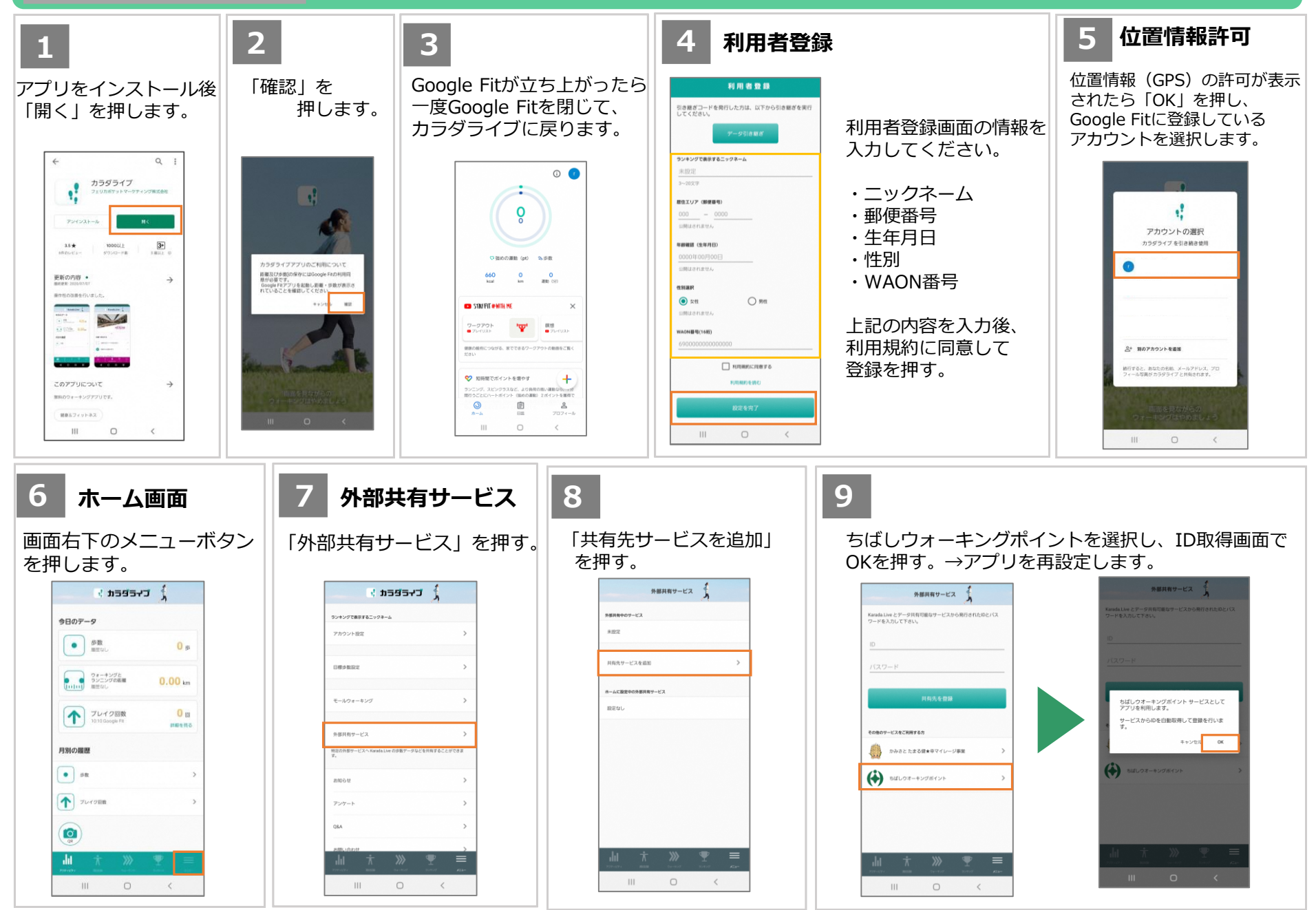

#### Androidをご利用の方

## Google Fitの初期登録方法

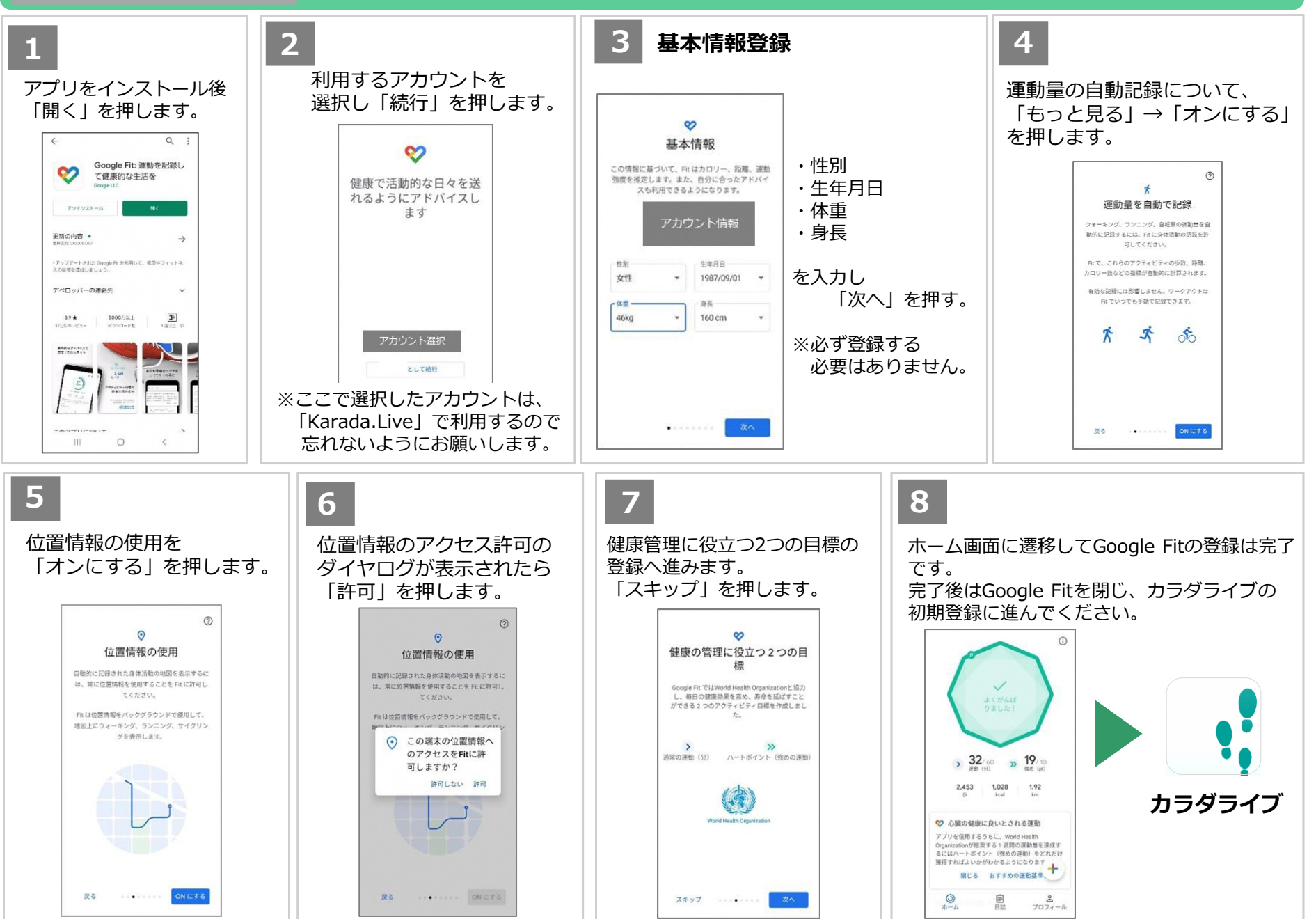

### ホーム画面

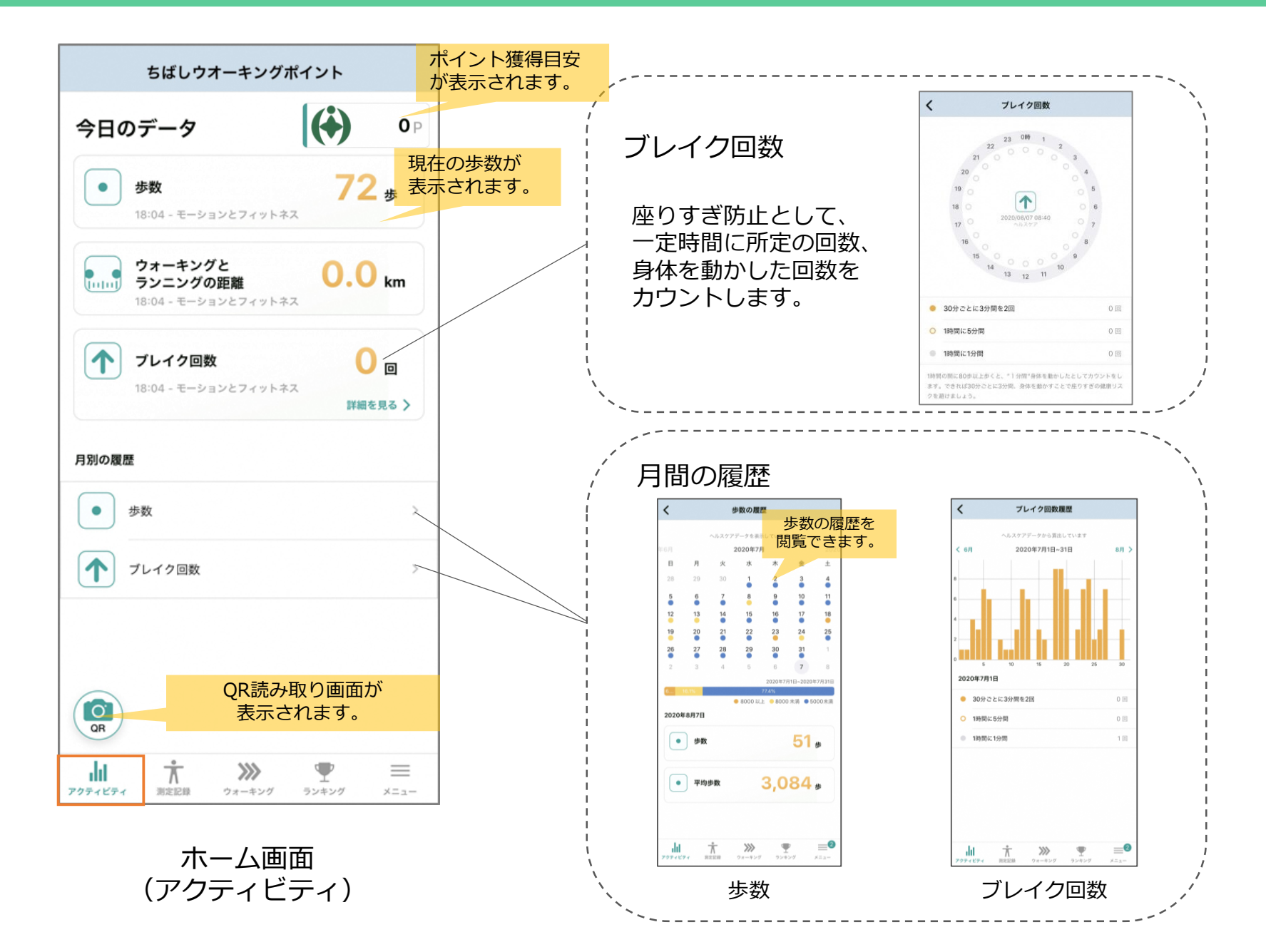

### 測定記録

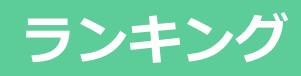

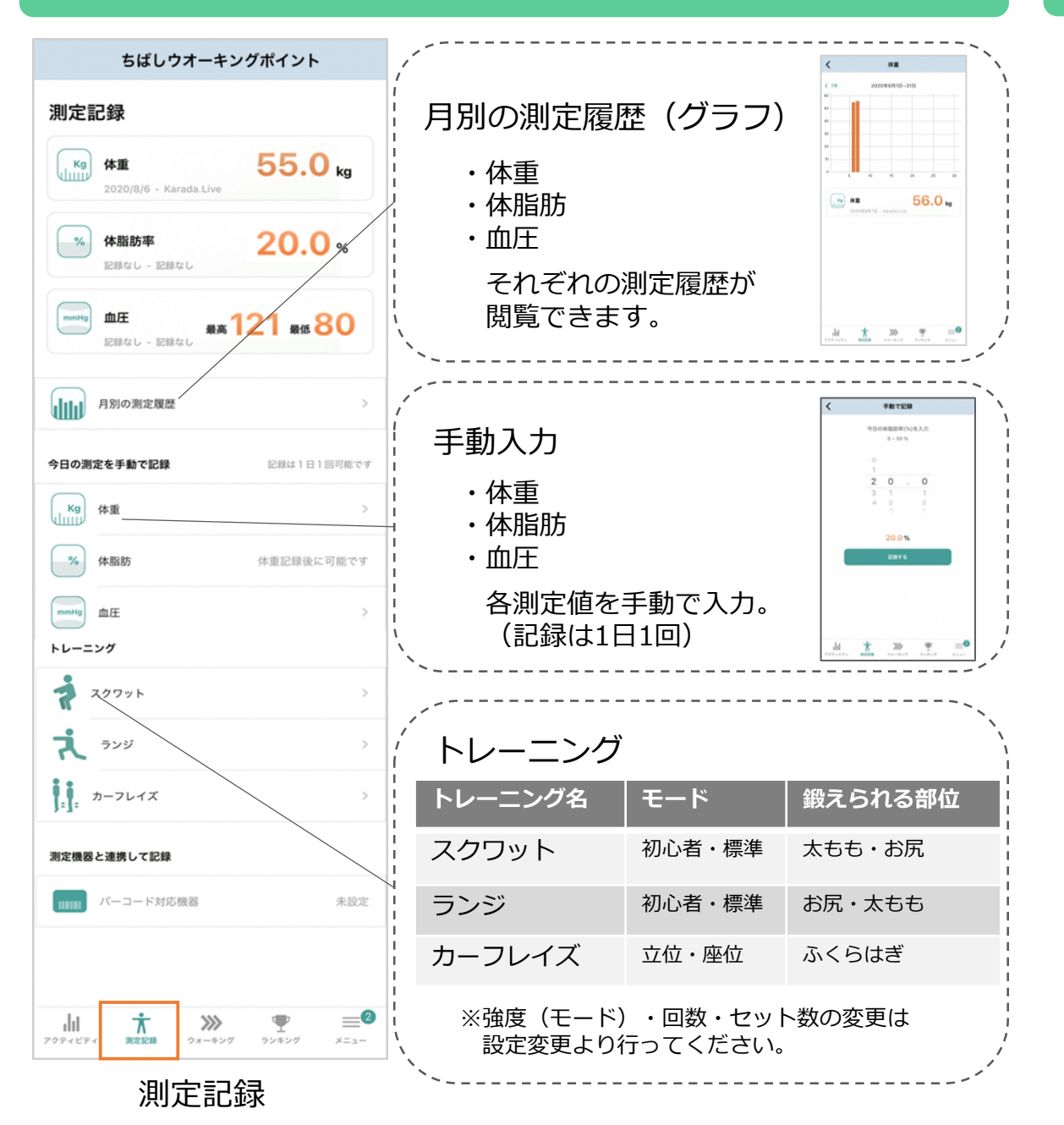

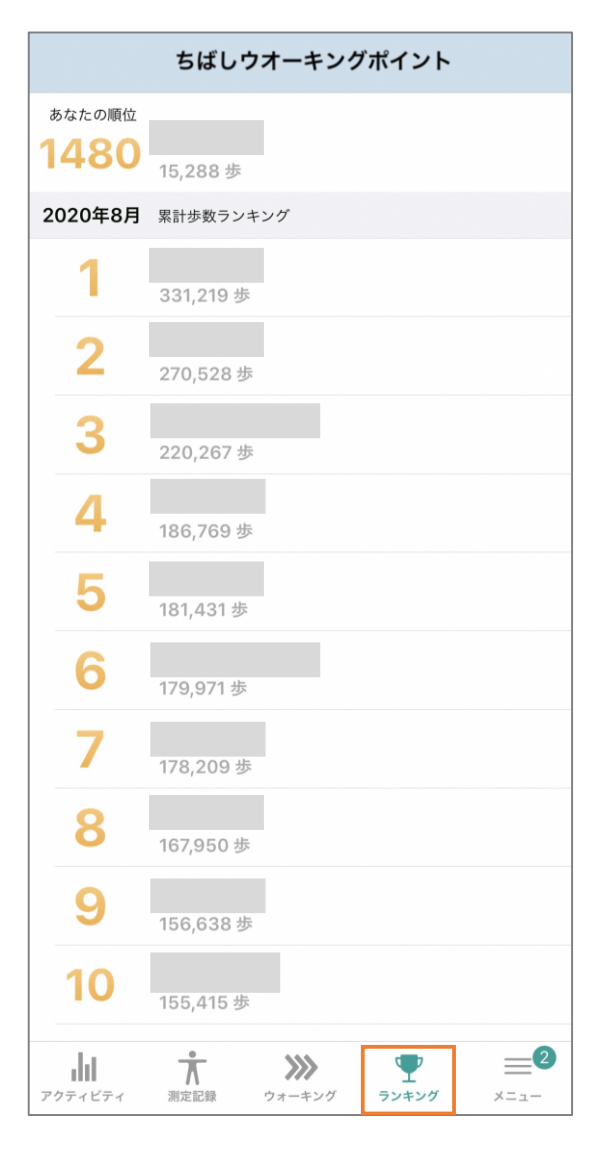

ランキング

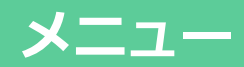

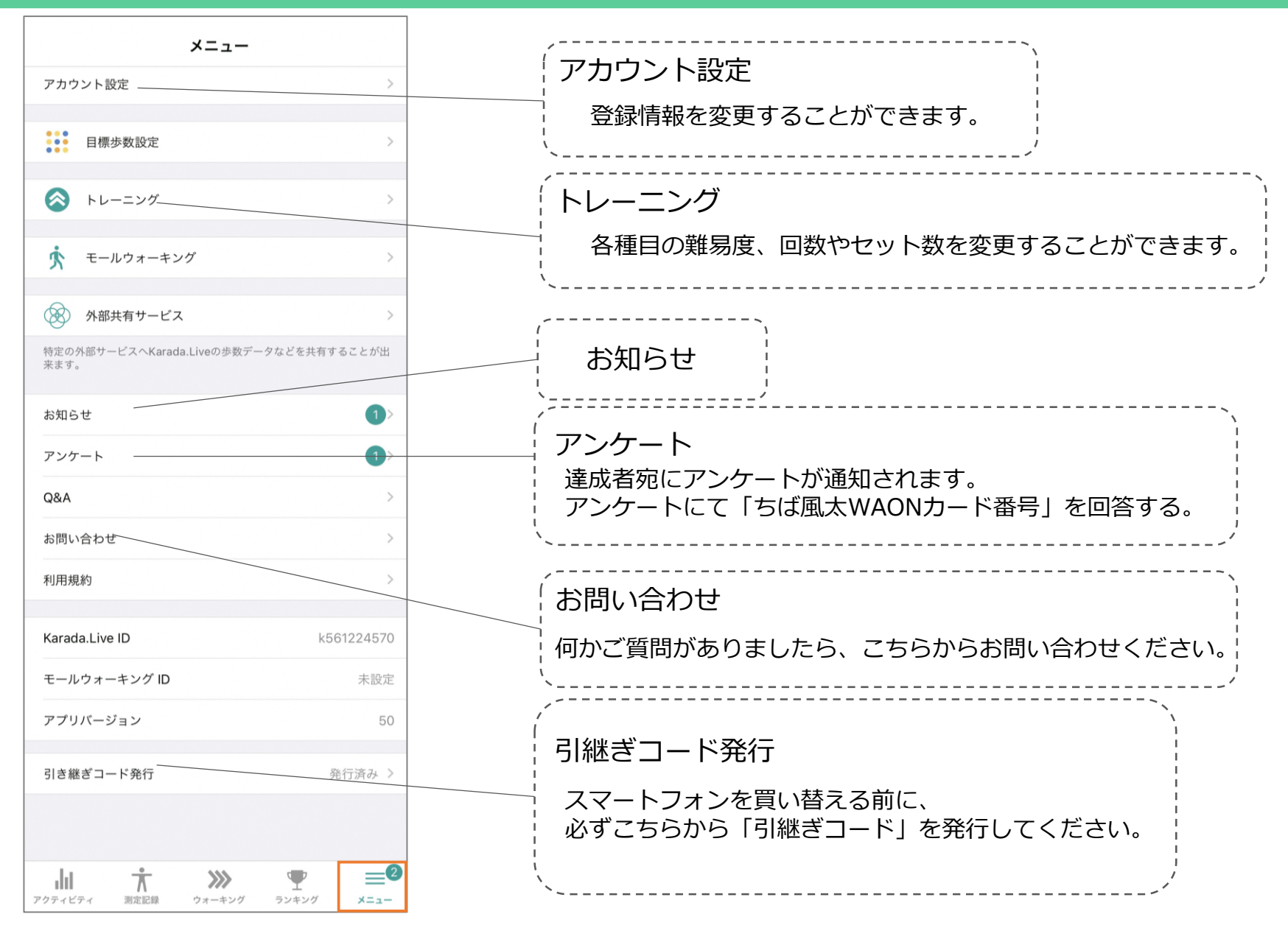

メニュー